# How to approve a web page change in the CMS

#### Step One: Log in

You will log into the website administration portal at:

http://www.amadorgov.org/Admin

At the login page, you will be asked for your username and password.

| Amador Cou | I <b>NTY</b><br>CONTENT MANAGEMENT SYSTEM |
|------------|-------------------------------------------|
| Login      |                                           |
|            |                                           |
| User Name  | level2test                                |

Your username is the same as your network or Google Mail username: first initial and last name (dburrows or jwhite, for example). Your password is set to *changeme* and needs to be changed once you log into the Content Management System (CMS).

## Step Two: Awaiting My Approval

The CMS Window will open on top of the window displaying the website.

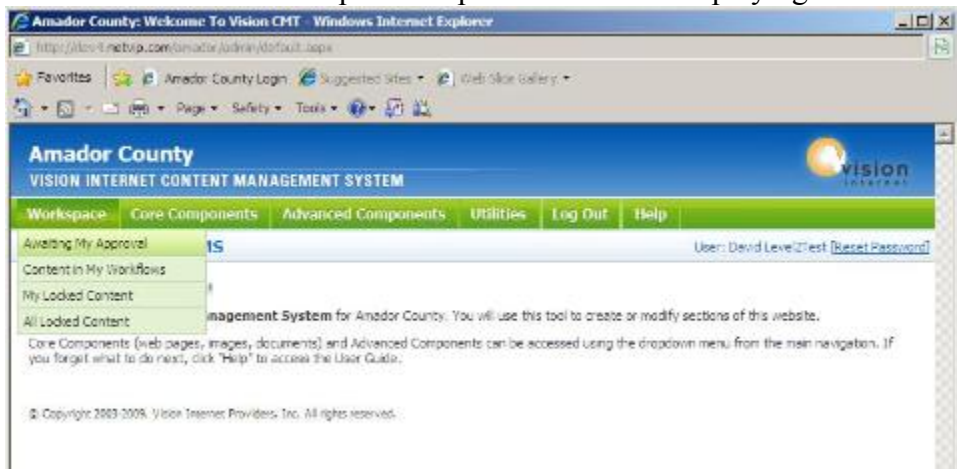

In the CMS Window, you will see a green menu bar. Mouse over the **Workspace** and select **Awaiting My Approval**.

#### Step Three: Items awaiting Approval

Items awaiting your approval will be listed in this window.

| Amador Co      | <u>=   0   -</u>                  |                        |                |                   |               |           |        |     |
|----------------|-----------------------------------|------------------------|----------------|-------------------|---------------|-----------|--------|-----|
| C. hitp://dev4 | 8                                 |                        |                |                   |               |           |        |     |
| 🙀 Favorites    | 😘 🖻 Amedo                         | r County Login 🄏 Supp  | ested Stes 🔹 😰 | Web Slice Gallery | -             |           |        |     |
|                | i 👘 + Paga                        | e • Safety • Tools •   | 0-9-11         |                   |               |           |        |     |
| Amado          | r County                          | ENT MANAGEMENT :       | SYSTEM         |                   |               |           | Crisio | r - |
| Workspace      | Core Com                          | popents Advanced       | l Components   | Utilities L       | og Out 🛛 He   | lp        |        |     |
| Workspac       | id Level 2Test <u>(Reset Pass</u> | word]                  |                |                   |               |           |        |     |
| -              |                                   |                        | 1              |                   | -             |           |        |     |
| III.           |                                   | (Al Content Types)     | Unlocked Conte | nt g              | <u> </u>      |           |        |     |
| Date           |                                   | Name                   | Content Group  | Content Type      | Updated By    | Ldit      | Review |     |
| 8/20/2         | 009 2:30:51 PM                    | Information Technology | π              | Page              | David TestAcc | ount Edit | Review |     |
| Approv         | ve Selected                       |                        |                |                   |               |           |        |     |

You can click the **Review** button to open the item in the browser window currently displaying the website (it should be located behind the CMS Window.)

## Step Four: Approve or Reject

To the right of the item awaiting approval you will see a box entitled Administrator's Toolbox.

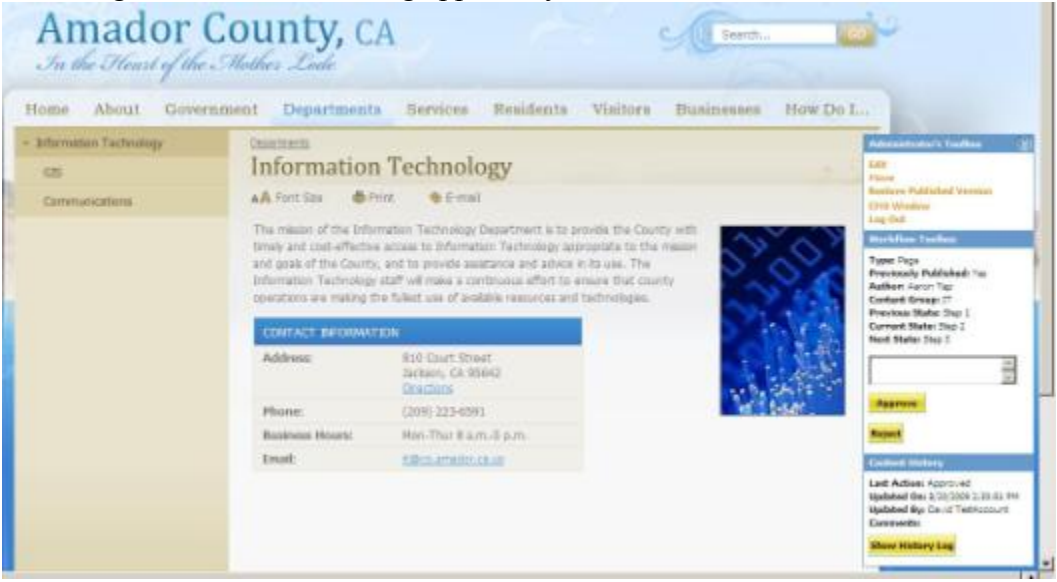

If the page or item is satisfactory in its content, you can click the Approve button to send the item on for its final technical approval. If you spot an omission, or an item requiring correction or editing, you can Reject the item and it will be sent back to the Content Manager. An entry field is provided for typing comments prior to rejecting or approving the item.

**Note:** As a Level 2 user in the CMS, you do not have the rights to edit and/or create content within the site. If you have an interest in learning how to edit or create content, please speak with your department Content Manager, or the IT Department.